# ИНСТРУКЦИЯ ПО МОНТАЖУ И ЭКСПЛУАТАЦИИ Iq thermostat smart heat

BEPCHA C WI-FI/6E3 WI-FI

**i@**WATT\*

# СКАЧАЙ МОБИЛЬНОЕ ПРИЛОЖЕНИЕ Warmme\*

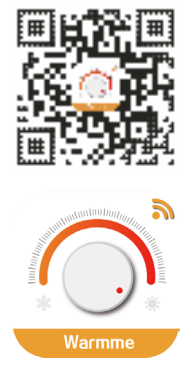

В ближайшее время на сайте www.iqwatt.ru и на канале youtube будет опубликована подробная видео-инструкция по программированию и управлению IQ THERMOSTAT SMART HEAT (Wi-Fi) через мобильное приложение Warmme.

Свяжитесь по телефону горячей линии +7 499 110 77 27 с нашими специалистами, если Вы испытываете сложности по настройке, программированию терморегулятора или имеете вопросы по работе приложения Warmme.

# APP for SMARTPHONE

\* Только для версий терморегулятора с функцией Wi-Fi

| 01 | Назначение                 | 4 |
|----|----------------------------|---|
| 02 | Технические характеристики | 4 |
| 03 | Монтаж                     | 6 |
| 04 | Подключение к электросети  | 7 |
| 05 | Обозначения на дисплее     | 8 |
| 06 | Основные настройки         | 9 |
|    | -                          |   |

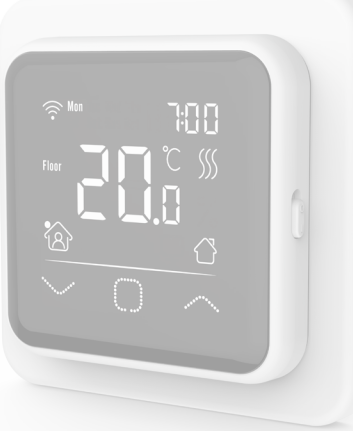

|    |                               | 9  |
|----|-------------------------------|----|
| 07 | Подключение к Wi-Fi           | 10 |
| 08 | Основные функции              | 12 |
|    | 8.1 Регулировка температуры   | 12 |
|    | 8.2 Выбор режима              | 12 |
|    | 8.3 Блокировка экрана         | 12 |
|    | 8.4 Меню расширенных настроек | 13 |
|    | 8.4.1 Установка времени и дня |    |
|    | недели                        | 14 |
|    | 8.4.2 Программирование        | 14 |
|    | 8.4.3 Время работы системы    | 15 |
|    | 8.4.4 Расширенные настройки   | 15 |
| 09 | Коды неисправностей           | 17 |
| 10 | Гарантийные обязательства     |    |
|    | и прочее                      | 18 |
|    |                               |    |

#### 01 НАЗНАЧЕНИЕ

IQ THERMOSTAT SMART HEAT (Wi-Fi) предназначен для ручного, автоматического/программируемого поддержания установленной пользователем температуры в помещениях оборудованных системами электрического обогрева «теплый пол» с использованием выносного и встроенного датчика температуры.

Функция Wi-Fi позволяет контролировать, задавать, программировать и управлять всеми необходимыми параметрами через приложение Warmme. А так же интегрировать системы «теплых полов» в облачные сервисы Alexa и Google Assistant для умного дома.

Терморегулятор разработан компанией IQWATT Inc. CANADA совместно с Wuhu Jiahong New Material Co. Ltd.

Права на мобильное приложение Warmme принадлежат Wuhu Jiahong New Material Co. Ltd.

#### 02 ТЕХНИЧЕСКИЕ ХАРАКТЕРИСТИКИ

Питание от сети переменного тока: 85-265В 50/60Hz Максимальный ток коммутации: 16А Максимальная мощность нагрузки: 3600Вт Потребляемая мощность: 1Вт Диапазон регулирования температуры: от +5°С до +50°С Защита корпуса: IP21 Датчик температуры воздуха: встроенный Датчик температуры пола: NTC 10К выносной, 10 кОм Материал корпуса: трудновоспламеняющийся пластик

#### ГАБАРИТНЫЕ РАЗМЕРЫ, ММ

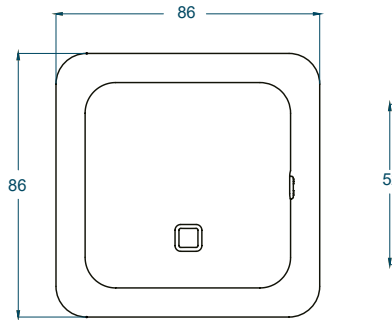

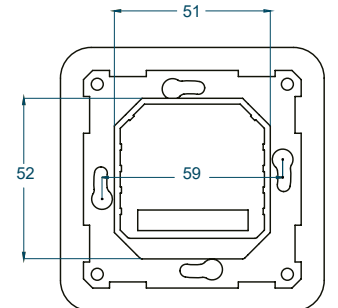

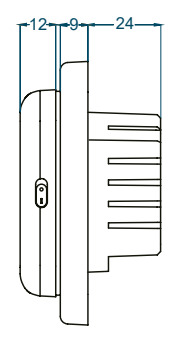

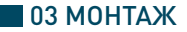

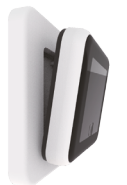

Нажмите пальцами под боковую часть лицевой панели и потяните на себя. Отсоедините лицевую панель.

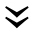

2

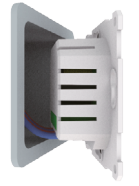

Подключите терморегулятор к электросети согласно схеме подключения (см. пункт 4).

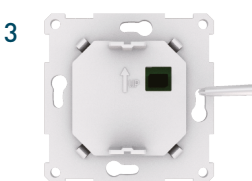

Закрепите винтами заднюю панель к монтажной коробке.

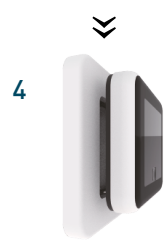

**ВАЖНО**! Не давите пальцами на ЖК дисплей, нажимайте на боковую раму.

Используйте прокладку и рамку входящую в комплект или другие подходящие рамки. Закрепите лицевую панель, нажав на нее по бокам до щелчка.

#### 🗖 04 ПОДКЛЮЧЕНИЕ К ЭЛЕКТРОСЕТИ

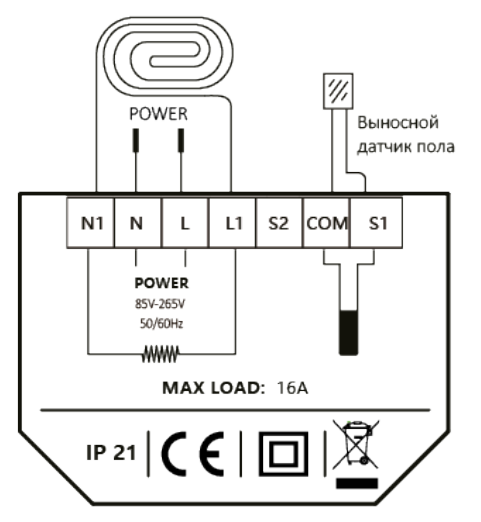

Для управления системой электрообогрева «теплый пол», подсоедините к клеммам СОМ и S1 выносной датчик пола NTC 10K, входящий в комплект поставки.

Для изменения параметра и выбора необходимого датчика, воспользуйтесь пунктом 6 в инструкции.

В случае необходимости подключения выносного комнатного датчика (системы охлаждения) используйте клеммы СОМ и S2.

РЕКОМЕНДАЦИЯ: Для более продолжительной работы терморегулятора, не используйте нагрузку более 14,4А.

#### 🗖 05 ОБОЗНАЧЕНИЯ НА ДИСПЛЕЕ

Включение и выключение осуществляется путем поднятия / опускания кнопки расположенной с боку на лицевой панели терморегулятора ON/OFF.

- Нажмите на кнопки 🦳 🔽 для выбора параметра.
- Нажмите на центральную кнопку 🔲 для подтверждения выбора.

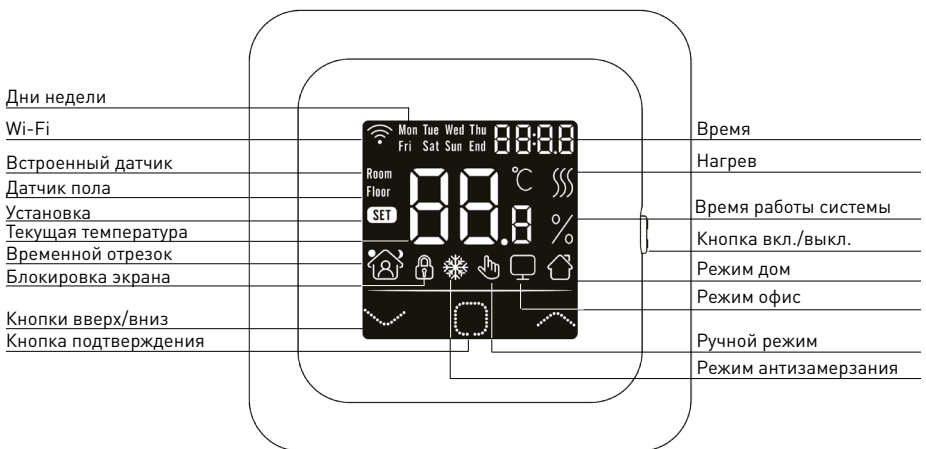

# 06 ОСНОВНЫЕ НАСТРОЙКИ

Задайте основные настройки терморегулятора при первом включении. Если терморегулятор снабжен функцией Wi-Fi, произведите необходимые настройки через приложение Warmme. Для входа в меню настроек воспользуйтесь пунктом 8.4.

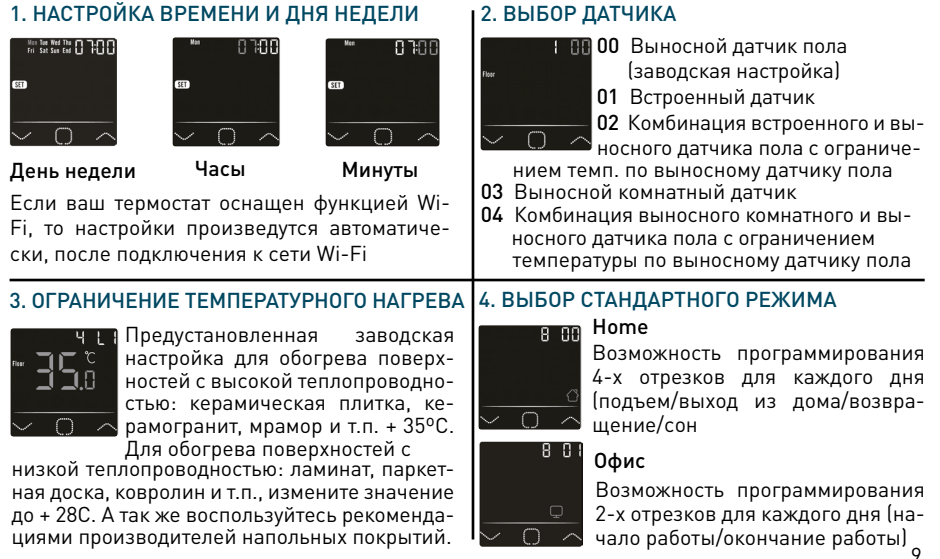

# 4. Добавьте новое устройство и выберите Wi-Fi термостат. 3. Чтобы создать семейный аккаунт и зарегистрировать других членов семьи, воспользуйтесь соответствующими настройками в приложении.

2. Откройте приложение и авторизуйтесь в нем по номеру телефона или регистрационным данным в соц. сетях.

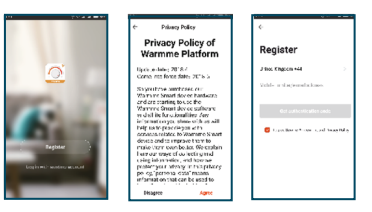

07 ПОДКЛЮЧЕНИЕ К Wi-Fi

**1.** Установите приложение Warmme на свой смартфон.

5. Для подключения терморегулятора к сети Wi-Fi удерживайте одновременно кнопки В течение 3-х секунд, пока на дисплее не появится F1, после этого нажмите кнопку подтверждения и через 5 секунд значок на дисплее терморегулятора начнет мигать быстро.

После этого подтвердите свои действия через приложение на смартфоне.

**6.** Введите пароль от нужной Wi-Fi сети и осуществите подключение.

7. После успешного подключения, задайте имя своему терморегулятору. Ваше устройство подключено и готово к работе.

8. Теперь вы можете управлять терморегулятором через смартфон, изменять все необходимые параметры и производить нужные настройки.

| ensor selection       | Floor Sensor F |
|-----------------------|----------------|
| oom Temp Calibration  | 0.00           |
| loor Temp Calibration | 0.00           |
| loor Temp Limit       | 35.403         |
| scated in             | Home)          |
| tued for              | Heating?       |
| deptive function      | 010            |
| chedule               | 22             |
| vent setting          | -              |
| stal Power            | 0000.0         |
| eset device           |                |
|                       |                |
|                       |                |
|                       |                |

ети WiFi

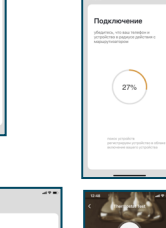

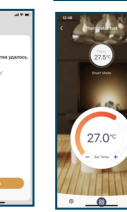

# 🗖 08 ОСНОВНЫЕ ФУНКЦИИ

Если ваш терморегулятор снабжен функцией Wi-Fi, то вы можете задавать все необходимые параметры через мобильное приложение Warmme.

## 8.1 РЕГУЛИРОВКА ТЕМПЕРАТУРЫ

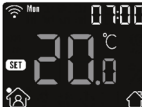

📳 😳 Для выбора необходимой температуры нажимайте на кнопки 🕿 💟 . 1 ° Для подтверждения выбора нажмите на 🔲 .

## 8.2 ВЫБОР РЕЖИМА

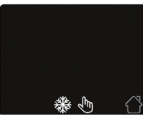

Для изменения режимов работы терморегулятора нажмите на 🔲 . Указателями 🯧 쨏 выберите необходимый режим:

**Ручной режим**: терморегулятор будет поддерживать в постоянном режиме заданную температуру

Автоматический режим: терморегулятор будет работать в соответствии с запрограммированными индивидуальными событиями, которые можно настроить при помощи п. 8.4.2 инструкции

Режим антизамерзания: терморегулятор всегда будет поддерживать температуру до +15 C.

#### 8.3 БЛОКИРОВКА ЭКРАНА

Нажмите на кнопку 🔲 затем на 不 и удерживайте обе нажатые кнопки в течение 3 сек. до появления значка 🚯 на экране терморегулятора.

Для отключения режима блокировки экрана, заново повторите выше описанное действие. 12

#### 8.4 МЕНЮ РАСШИРЕННЫХ НАСТРОЕК

Для входа в меню расширенных настроек нажмите и удерживайте 🔲 в течение 3-х секунд.

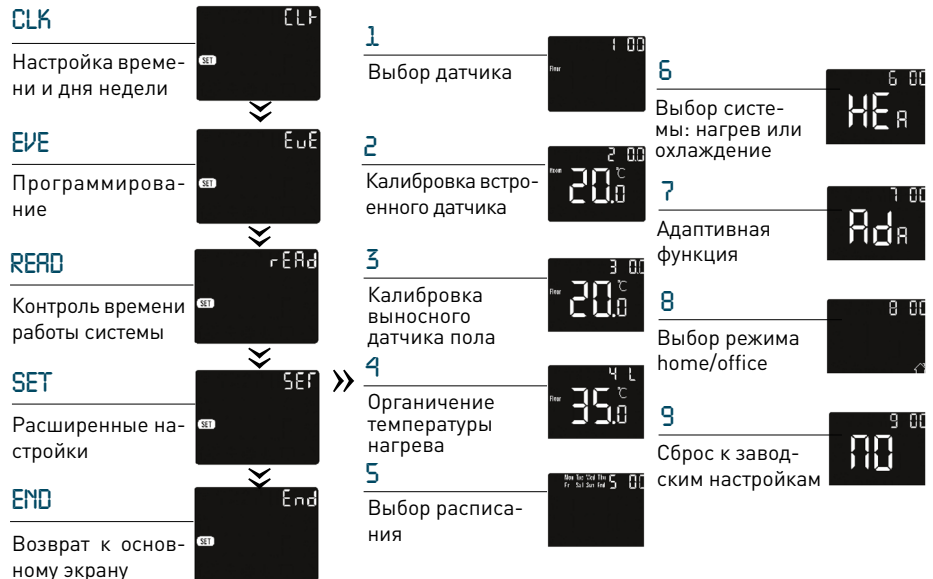

#### 8.4.1 УСТАНОВКА ВРЕМЕНИ И ДНЯ НЕДЕЛИ

Для входа в меню расширенных настроек нажмите и удерживайте 🗻 в течение 3-х секунд. Нажмите на 🛄 для входа в режим CLK. Для выбора необходимого дня недели/времени используйте кнопки 🔽 杰 . Для подтверждения заданного параметра нажмите на 💭. Если ваш термостат оснащен функцией Wi-Fi, то настройки произведутся автоматически, после подключения к сети Wi-Fi.

#### 8.4.2 ПРОГРАММИРОВАНИЕ

Для входа в меню расширенных настроек нажмите и удерживайте 💭 в течение 3-х секунд. При помощи кнопок 🏧 💟 выберите режим EVE. Для подтверждения выбора нажмите на 💭 . Вы можете запрограммировать необходимое время включения и отключения системы электрообогрева и задавать нужную температуру для каждого дня недели отдельно. Согласно выбранному режиму Home/Office у вас появится возможность запрограммировать разное количество временных интервалов для каждого дня недели.

Home: 4 временных отрезка - подъем / выход из дома / возвращение / сон.

Office: 2 временных отрезка - начало и окончание рабочего дня.

Осуществляйте действия при помощи кнопок 🕿 💌, задавайте необходимое время включения системы электрообогрева и необходимую температуру. Для подтверждения и перехода к следующему параметру используйте кнопку 🔲 .

Если ваш терморегулятор оснащен функцией Wi-Fi, то наиболее удобно осуществить программирование через мобильное приложение Warmme (раздел 🗮 Event setting). Рекомендации по режимам программирования

|        | Day     | 121 подъем           | выход<br>из дома | 1 А возвра-<br>щение | 121 сон   |
|--------|---------|----------------------|------------------|----------------------|-----------|
| llama  | Mon-Fri | 6:00 28°C            | 8:00 22°C        | 19:00 28°C           | 0:00 20°C |
| ноте   | Sat-Sun | 9:00 26°C            | 11:00 26°C       | 18:00 26°C           | 0:00 20°C |
|        | Day     | 181 начало<br>работы | конец<br>работы  |                      |           |
| 046.00 | Mon-Fri | 9:00 26°C            | 20:00 20°C       |                      |           |
| Unice  | Sat-Sun | 7:00 15°C            | 20:00 15°C       |                      |           |

#### 8.4.3 ВРЕМЯ РАБОТЫ СИСТЕМЫ

Вы можете оценить работу системы электрообогрева и увидеть % ее работы.

Для входа в меню расширенных настроек нажмите и удерживайте 💭 в течение 3-х секунд. При помощи кнопок 📉 💟 выберите режим **READ**. Для подтверждения выбора нажмите на . Вы можете увидеть % работы для предыдущего дня / мясяца / года. Нажмите 📉 💟 для выбора необходимого параметра 1 / 30 / 365. Нажатие на 💭 осуществит возврат к основному экрану.

#### 8.4.4 РАСШИРЕННЫЕ НАСТРОЙКИ

Для входа в меню расширенных настроек, нажмите и удерживайте 问 в течение 3-х секунд. При помощи кнопок 📉 🔽 выберите режим SET. Для подтверждения выбора нажмите на 💭 Выберите необходимый параметр от 1 до 9 при помощи кнопок 📉 💟. Для подтверждения выбора нажмите 🔲.

| N⁰ | Описание параметра                      | Значения, установ-<br>ленные по умолчанию | Диапазон                                                                                |
|----|-----------------------------------------|-------------------------------------------|-----------------------------------------------------------------------------------------|
| 1  | Выбор датчика                           | 00: Датчик пола                           | 00: Floor sensor<br>01: Room-in sensor<br>02: 01+00<br>03: Room-out sensor<br>04: 03+00 |
| 2  | Калибровка температурного<br>датчика    | 0,0 °C                                    | -5,0°C - 5,0°C                                                                          |
| 3  | Калибровка датчика пола                 | 0,0 °C                                    | -5,0°C - 5,0°C                                                                          |
| 4  | Ограничение температуры<br>нагрева      | 35 °C                                     | 20,0°C - 50,0°C                                                                         |
| 5  | Выбор расписания                        | 01: 5+1+1                                 | 00: 7<br>01:5+1+1                                                                       |
| 6  | Выбор системы: нагрев или<br>охлаждение | 00: Heating                               | 00: Heating<br>01: Cooling                                                              |
| 7  | Адаптивная функция                      | 01: No                                    | 00: Adaptive<br>01: No                                                                  |
| 8  | Выбор режима Home/Office                | 00: Home                                  | 00: Home<br>01: Oficce                                                                  |
| 9  | Сброс к заводским настройкам            | 00: No                                    | 00: No<br>01: Reset                                                                     |

#### 1 Выбор датчика

00: Выносной датчик пола (заводская настройка)

- 01: Встроенный датчик
- 02: Комбинация встроенного и выносного датчика пола с ограничением температуры по выносному датчику пола
- 03: Выносной комнатный датчик (система охлаждения)
- 04: Комбинация выносного комнатного и выносного датчика пола с ограничением температуры по выносному датчику пола

#### 2 Калибровка температурного датчика / 3 Калибровка выносного датчика пола

Вы можете произвести калибровку датчиков, корректируя значения от -5°C до +5°C.

#### 4 Ограничение температуры нагрева

Вы можете изменить значение от +20°С до +50°С.

#### 5 Выбор расписания

Осуществите выбор, адаптировав его под свой недельный график

7 - для программирования каждого дня недели независимо

5+1+1 - для общего программирования рабочей недели с возможностью индивидуального программирования выходных дней

#### 6 Выбор системы: нагрев или охлаждение

#### 7 Адаптивная функция

Если функция включена, то в течение нескольких дней будет произведен анализ для определения и корректировки наиболее точного времени влючения системы электрообогрева с целью достижения заданной температуры к заданному времени

#### 8 Выбор режима Home / Office

9 Сброс к заводским настройкам

#### 🔳 09 КОДЫ НЕИСПРАВНОСТЕЙ

- Е1 Ошибка встроенного датчика
- Е2 Ошибка выносного датчика пола
- Е4 Ошибка выносного комнатного датчика

# 🗖 10 ГАРАНТИЙНЫЕ ОБЯЗАТЕЛЬСТВА И ПРОЧЕЕ

- •Транспортировка и хранение терморегулятора осуществляется в соответствии с требованиями ГОСТ 15150-69.
- Терморегулятор допускается перевозить всеми видами крытых транспортных средств в соответствии с правилами перевозок грузов, действующими на транспорте данного вида.
- •Хранение терморегулятора должно осуществляться в чистом и сухом помещении при тем-ре +15°С до +30°С.
- •Терморегулятор должен использоваться строго по назначению в соответствии с рекомендациями.
- •Монтаж и подключение терморегулятора должен производиться при отключенном напряжении питания.
- •Запрещается подавать на термрегулятор напряжение питания отличное от 220-230V.
- •При монтаже избегайте повреждений терморегулятора.
- •Терморегулятор не должен подвергаться механическим нагрузкам.
- •Не допускается эксплуатация терморегулятора с внешними механическими повреждениями.
- •Запрещается самостоятельно вносить изменения в конструкцию.
- •Запрещается проведение сварочных работ и работ с огнем с непосредственной близости от терморегулятора.

Процесс утилизации наступает с момента утраты оборудованием выполнять свои функции и невозможности восстановления своей работоспособности. Оборудование демонтируется, осуществляется декомпозиция отдельных элементов, которые сдаются специализированным оргинуется, осуществляется декомпозиция утилизацией или переработкой. Все процессы, связанные с демонтажем и декомпозицией, должны выполняться с обязательным соблюдением природных норм и требований.

#### IQ THERMOSTAT SMART HEAT (Wi-Fi) произведен под контролем IQWATT Inc., CANADA.

Терморегулятор прошел несколько этапов контроля качества и рассчитан на длительную и безопасную эксплуатацию. Гарантийный срок эксплуатации терморегулятора - 3 года, начиная с даты отгрузки Покупателю.

После признания комиссией случая гарантийным (в течение 10 рабочих дней) представитель IQWATT Inc., CANADA в России гарантирует произвести ремонт терморегулятора или предоставить аналогичный новый терморегулятор в замен неисправному в срок не более 10 рабочих дней. IQWATT Inc., CANADA не несет ответственности за возможный ущерб, причиненный другому оборудованию, работающему в сопряжении с терморегулятором. При возникновении вопросов, связанных с гарантийными обязательствами, свяжитесь с представителем IQWATT Inc., CANADA в России по тел. +7 499 110 77 27.

Терморегулятор не подлежит гарантийному ремонту в случаях:

•Утери гарантийного талона или неправильного, неполного его заполнения, а так же при отсутствии подписи 18 покупателя и печати Продавца (ООО, ИП), производившего продажу;

 При установке терморегулятора не квалифицированными электриками с нарушением действующих норм СНиП и ПУЭ;

•При обнаружении следов ремонта или вскрытия, производимого специалистами не сертифицированными IQWATT Inc., CANADA;

- •При нарушении правил эксплуатации термостата, в том числе:
- а) использование терморегулятора не по назначению;
- b) выгорание цепей вследствие недопустимых электрических перегрузок;
- с) наличие механических повреждений (внешних и внутренних).

d) неисправностей, вызванных попаданием внутрь посторонних предметов, насекомых, жидкостей.

# ПРИ НАРУШЕНИИ КАКОГО-ЛИБО ИЗ ПЕРЕЧИСЛЕННЫХ ТРЕБОВАНИЙ ПРОИЗВОДИТЕЛЬ СНИМАЕТ С СЕБЯ ГАРАНТИЙНЫЕ ОБЯЗАТЕЛЬСТВА.

ИЗГОТОВИТЕЛЬ: IQWATT Inc. 219-1136 Centre Unit 3 Thornhill, Ontario, L4J3M8, Canada ИМПОРТЕР: 000 «СМАРТ ХИТ», 109431, РФ, г. Москва, ул. Привольная, дом 70, телефон: +7 499 110 77 27 info@iawatt.ru • www.igwatt.ru

#### ГАРАНТИЙНЫЙ ТАЛОН

Покупатель имеет право на гарантийный ремонт терморегулятора при условии соблюдения всех пунктов, описанных в настоящей инструкции пользователя.

В случае обнаружения неисправности, обратитесь к представителю IQWATT Inc., CANADA в России ООО «СМАРТ XИТ» по телефону: +7 499 110 77 27, service@iqwatt.ru.

Данной подписью Покупатель подтверждает, что получил исправный терморегулятор надлежащего качества, без дефектов в надлежащей упаковке с полной документацией.

| ФИО Покупателя     | Подпись         |
|--------------------|-----------------|
|                    |                 |
| Продавец (000, ИП) | Подпись         |
|                    | Дата продажи/г. |

МП 19

# **i@WATT**®